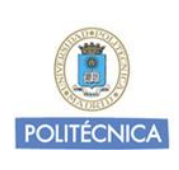

Sistema Operativo: Apple iOS

REVISIÓN: 1.0

FECHA: 19 de enero de 2017

GUÍA DE AYUDA A LA CONFIGURACIÓN

Servicio VPN basado en cliente

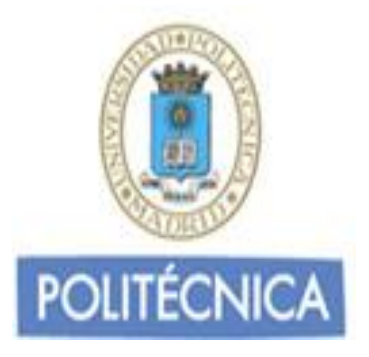

# GUÍA DE AYUDA A LA CONFIGURACIÓN PARA LA CONEXIÓN AL SERVICIO DE RED PRIVADA VIRTUAL "<u>VPNSSL basado en cliente</u>"

iOS

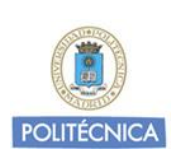

Sistema Operativo: Apple iOS

REVISIÓN: 1.0

FECHA: 19 de enero de 2017

#### GUÍA DE AYUDA A LA CONFIGURACIÓN

#### Servicio VPN basado en cliente

## Contenido

| Introducción                        | . 2 |
|-------------------------------------|-----|
| Servicio de red privada virtual UPM | . 3 |
| A quién va dirigida esta guía       | . 3 |
| iOS                                 | . 4 |

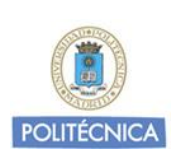

Sistema Operativo: Apple iOS

REVISIÓN: 1.0

FECHA: 19 de enero de 2017

#### **GUÍA DE AYUDA A LA CONFIGURACIÓN**

#### Servicio VPN basado en cliente

## Introducción

#### Servicio de red privada virtual en la UPM

La Universidad Politécnica de Madrid ofrece un servicio de red privada virtual para los colectivos de Alumnos, PAS y PDI. El servicio añade movilidad y permite el acceso a la red Institucional de la Universidad desde cualquier ubicación con conexión a Internet.

La arquitectura del servicio VPNSSL basado en cliente utiliza infraestructura de clave pública (PKI) ofreciendo total seguridad en las comunicaciones.

#### A quién va dirigida esta guía

El presente documento se dirige a aquellos usuarios que disponen de un dispositivo con sistema operativo iOS (iPhone, iPad e iPod) y desean configurarlo para poder conectarse a la red Institucional de la Universidad cuando se encuentran fuera de la misma.

Para estar al día de los cambios y novedades que se producen en el servicio de red privada virtual, recomendamos consultar periódicamente la documentación publicada en la web Institucional de la Universidad.

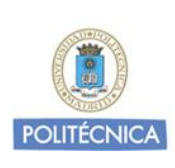

Sistema Operativo: Apple iOS

REVISIÓN: 1.0

FECHA: 19 de enero de 2017

#### **GUÍA DE AYUDA A LA CONFIGURACIÓN**

Servicio VPN basado en cliente

# IOS

1. Para configurar la conexión al servicio de red privada virtual desde un dispositivo iPhone, iPad o iPod, debe descargar la aplicación FortiClient desde Apple Store:

https://itunes.apple.com/es/app/forticlient/id525600370?mt=8

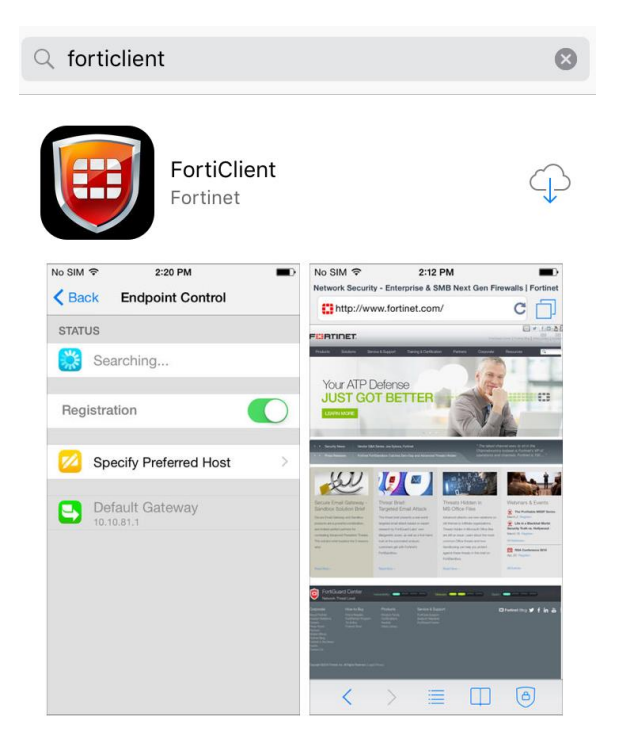

2. Una vez instalada, abra la aplicación. En algunos casos deberá pulsar en "allow" para permitir la creación de la vpn por el software:

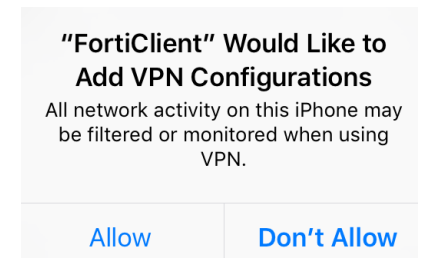

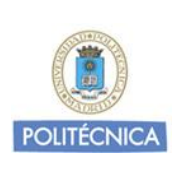

Sistema Operativo: Apple iOS

REVISIÓN: 1.0

FECHA: 19 de enero de 2017

#### GUÍA DE AYUDA A LA CONFIGURACIÓN

#### Servicio VPN basado en cliente

3. Con la app abierta, pulse en "select connection" → Add Configuration para añadir una nueva conexión:

|             | VPN           |         |
|-------------|---------------|---------|
| Connections | select connec | ction > |
| VPN         |               |         |
| Status      |               |         |
|             |               |         |
|             |               |         |
|             |               |         |
|             |               |         |
|             |               |         |
|             |               |         |
| VPN         | Settings Al   | bout    |

- 4. Introduzca los datos necesarios para la conexión:
- Name: Nombre de la conexión (Por ejemplo, UPM)
- Host: vpnssl.upm.es (Servidor VPN)
- Port: 443
- User: cuenta de correo institucional
- Password: contraseña de la cuenta

| < VPN         | Add/Edit VPN        | Done        |
|---------------|---------------------|-------------|
|               |                     |             |
| Name          |                     | UPM         |
| Host          | vpr                 | nssl.upm.es |
| Port          |                     | 443         |
| User          | usuar               | io@upm.es   |
| Password      | ••••                | •••••       |
| SERVER CERTI  | FICATE              |             |
| Hide invalid  | certificate warning | $\bigcirc$  |
| CLIENT CERTIF | ICATE               |             |
| Use Certific  | ate                 | $\bigcirc$  |

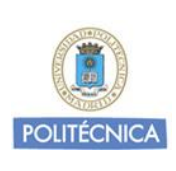

Sistema Operativo: Apple iOS

REVISIÓN: 1.0

FECHA: 19 de enero de 2017

#### GUÍA DE AYUDA A LA CONFIGURACIÓN

#### Servicio VPN basado en cliente

Los demás parámetros no hay que modificarlos.

#### 5. Pulse en Done, en Done otra vez y retroceda a la pantalla principal de la vpn:

| < VPN           | Add/Edit VPN       | Done        | < VPN        | VPN          | Done |
|-----------------|--------------------|-------------|--------------|--------------|------|
|                 |                    |             |              |              |      |
| Name            |                    | UPM         | 🕂 Add Co     | onfiguration |      |
| Host            | vpr                | nssl.upm.es | USER VPN GAT | EWAY         |      |
| Port            |                    | 443         | UPM          |              | ~    |
| User            | usuar              | io@upm.es   |              |              |      |
| Password        | ••••               | •••••       |              |              |      |
|                 |                    |             |              |              |      |
| SERVER CERTIFIC | CATE               |             |              |              |      |
| Hide invalid c  | ertificate warning | $\bigcirc$  |              |              |      |
| CLIENT CERTIFIC | CATE               |             |              |              |      |
| Use Certificat  | te                 | $\bigcirc$  |              |              |      |
|                 |                    |             |              |              |      |
|                 |                    |             |              |              |      |
|                 |                    |             |              |              |      |

6. Active el botón VPN para conectar y se realizará la conexión:

| Connections |          | UPM >         |
|-------------|----------|---------------|
| VPN         |          |               |
| Status      |          | Connected     |
| IP          |          | 138.100.146.1 |
| Duration    |          | 00:00:03      |
| Sent        |          | 1929          |
| Received    |          | 3473          |
|             |          |               |
|             | <b>‡</b> |               |
| VPN         | Settings | ADOUT         |

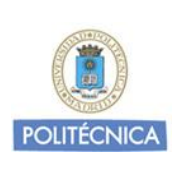

Sistema Operativo: Apple iOS

REVISIÓN: 1.0

FECHA: 19 de enero de 2017

#### GUÍA DE AYUDA A LA CONFIGURACIÓN

#### Servicio VPN basado en cliente

Tenga en cuenta que a partir de este momento todo el tráfico de red se encaminará por túnel, incluido el tráfico dirigido hacia sitios no ubicados la UPM.

7. Para desconectar, desactive el botón VPN.

|             | VPN |              |
|-------------|-----|--------------|
|             |     |              |
| Connections |     | UPM >        |
|             |     | $\bigcirc$   |
| VPN         |     | 0            |
| Status      |     | Disconnected |
|             |     |              |
|             |     |              |
|             |     |              |
|             |     |              |
|             |     |              |
|             |     |              |
|             |     |              |
|             |     |              |
| ð           | ¢   | =            |